# 第四届"长安杯"电子数据取证竞赛

# 参赛手册

为促进电子数据取证相关专业人才培养工作,提高电子数据取证 能力和水平,推动电子数据侦查取证技术的发展,由西安电子科技大 学主办的第四届"长安杯"电子数据取证竞赛拟于 2022 年 10 月 29 日 在线上举行。参赛选手将对模拟的真实案例进行电子数据调查取证, 以全面检验电子数据取证的综合素质和能力。本赛事为非营利性竞赛, 旨在以赛促学、以赛代练的同时选拔优秀专业人才。

### 一、赛场秩序

为了维护良好的比赛秩序,请各队选手诚信参赛、独立解题。同时,请各分赛场指导老师安排好监考工作,保证比赛公平、公正地进行。

- 比赛期间每个参赛选手需全程出镜接入组委会所要求的腾讯 会议。
- 比赛期间每个参赛选手使用的电脑需全程录屏,并在赛后将 录屏文件按要求提交组委会,录屏软件使用和设置参考详见 附录。
- 赛中和赛后会有核实成绩的电话,组委会可能会和领队老师 交流并要求参赛选手回答相关问题,请注意接听。

如发现有选手恶意攻击比赛平台、交换答案或解题思路等违规情况,视情节严重程度可能会被处以**通报批评、禁赛、公示或通知学校** 

等处罚。参赛选手赛前需认真阅读诚信参赛承诺书,参与比赛即默认 选手及其参赛队伍知晓并接受《**诚信参赛承诺书**》的要求。

组委会将于 10 月 28 日前将会议链接和录屏文件提交方式通过 比赛相关群发送给参赛选手和指导老师。

### 二、竞赛形式

- 本次比赛的考试形式为线上团队赛答题,团队内成员共同参与作 答同一套比赛题目,具体流程为:
  - 成员可登录各自账号进行答题;
  - 各参赛队伍根据题目要求,结合案情简述对检材进行分析, 提交结果;
  - 比赛时间未结束时,若参赛队伍需提前交卷可点击结束答题,但结束后不可再继续作答任何比赛题目或修改答案。
  - 请特别注意:每道题仅有一次提交机会!
- 2. 本次竞赛题型为填空题,选手需要注意:
  - 请务必仔细阅读题干,关注答案格式要求和示例,特别是 大小写、全半角符号;
  - 强烈建议:尽量不要在比赛接近结束时集中提交答案,以
     免因网络波动造成不必要的损失。

### 三、竞赛内容

包括但不限于:介质取证分析、文件隐写、服务器/网站重构分析、

数据库取证分析、应用程序功能分析、加密解密、手机取证分析。

# 四、赛程安排

| 日期     | 时间                                  | 内容                                | 发布方式          |  |  |  |  |
|--------|-------------------------------------|-----------------------------------|---------------|--|--|--|--|
| 10月25日 | 12:00 前                             | 公布下载比赛检材镜像链接<br>校验值               | 大赛 QQ 群/官网    |  |  |  |  |
| 10月26日 | 12:00 前                             | 公布 <b>参赛手册</b>                    | 大赛 QQ 群/官网    |  |  |  |  |
|        | 12:00 前                             | 公布比赛平台地址                          | 大赛 QQ 群/指导教师群 |  |  |  |  |
| 10月28日 | 14:00-20:00                         | 选手测试比赛平台并修改初始<br>密码               | 比赛平台          |  |  |  |  |
|        | 19:00-21:00                         | 赛前会领队指导老师会                        | 腾讯会议          |  |  |  |  |
|        | 8:00                                | 公布检材挂载密码                          | 比赛平台/大赛 QQ 群  |  |  |  |  |
|        | 8:15                                | 发布静态题目(pdf)                       | 大赛 QQ 群       |  |  |  |  |
| 10月29日 | 8:00-8:30                           | 开幕式/解压检材                          | 各分赛场/在线(主)赛场  |  |  |  |  |
|        | 8:00-12:00                          | 正式比赛                              | 在线/各分赛场       |  |  |  |  |
|        | 12:00-12:30                         | 宣布获奖名单                            | 在线/b 站直播      |  |  |  |  |
| 10日20日 | 14:00-18:00                         | 领队填写在线问卷<br>确认正式获奖名单              | 领队微信群         |  |  |  |  |
| 10月29日 | 19:00-20:30                         | 赛后复盘                              | 在线/b 站直播      |  |  |  |  |
| 11月2日  | 9:00-18:00                          | )-18:00 官网公示比赛成绩<br>上线证书电子版和邮寄纸质版 |               |  |  |  |  |
|        | 1. 请确保团队至少一人在大赛 QQ 群内能及时接受相关竞赛信息,若还 |                                   |               |  |  |  |  |
| 备注     | 未加入,请搜索群号 780484048 加入;             |                                   |               |  |  |  |  |
|        | 2. 请确保领队老师在领队老师微信群。                 |                                   |               |  |  |  |  |
|        | 3. 比赛平台(飞客实训平台)登录方式:手机号和初始报名密码登录;   |                                   |               |  |  |  |  |
|        | ctf.changancup.com                  |                                   |               |  |  |  |  |

#### 五、检材下载

链接: https://pan.baidu.com/s/1f9xzt0jooZ-RZylwtt3YvQ

提取码: 1234

SHA256:37263f0aace3e33e7f303473e85e69ef804eb16a2500b68a6b 90c895784666f5

六、案情简介

某地警方接到受害人报案称其在某虚拟币交易网站遭遇诈骗,该 网站号称使用"USTD币"购买所谓的"HT币",受害人充值后不但"HT 币"无法提现、交易,而且手机还被恶意软件锁定勒索。警方根据受 害人提供的虚拟币交易网站调取了对应的服务器镜像并对案件展开 侦查。

七、取证工具

参赛队伍根据比赛内容各自准备,建议包含如下类别:

容器软件 VeraCrypt1.25.9 (推荐此版本)、屏幕录像软件,vmware 虚拟机环境,介质取证软件,手机取证软件,服务器取证软件,程序 功能分析软件,以及文本查看、十六进制查看、编解码等通用工具。

附录一:

# 视频录制要求

请设置好录屏参数,保证录制的视频区域为所有显示器的全部区 域。录制视频对帧率和质量不作强制要求,能清晰展现出解题主要过 程即可。

录制视频格式保存时选择 flv 格式,建议视频质量控制在 7MB/min 左右,有条件的选手建议在赛前录制 4 小时视频以进行测试。(不建 议选手选择 mp4 等格式,万一录制过程遇到蓝屏、断电等异常情况, 引起录制过程意外中断时,会导致所生成的视频文件损坏)。

比赛结束后组委会将通过在线方式收集录屏文件(视频文件命名: 学校+队伍名称+选手姓名.flv),届时会给出提交视频的方法。

附录二和附录三给出了两种视频录制软件的使用方法和推荐设置, 以供参考。 附录二:

# ForensicRecorder 软件安装及使用说明

一、安装包下载

通过链接弘连取证录像软件即可下载 ForensicRecorder 软件安装 包,安装完成后双击打开。

## 二、界面介绍

1、整个界面主要由左侧软件 LOGO、中间录制时间/大小、右侧 操作区域组成;

2、点击右侧操作区域的设置按钮可以打开设置菜单,菜单中主要包括了基础设置、音视频设置、快捷键设置及关于;

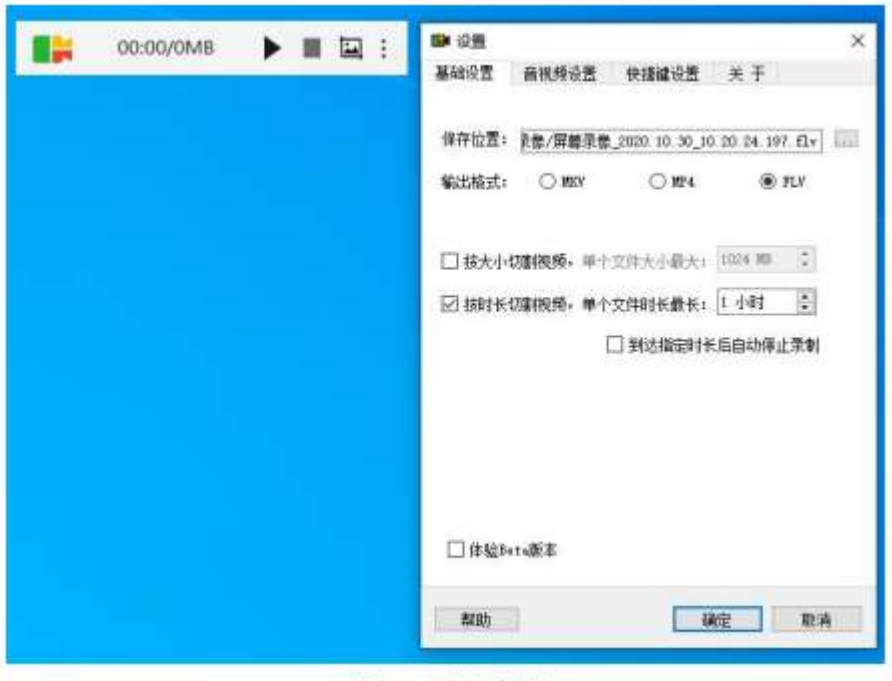

图 1 界面介绍

三、功能介绍

● 指定需要录制的屏幕,可以单独指定某一个屏幕或者多块屏

幕合并录制。

1、点击右侧操作区域的【▶录制】按钮,软件会在下侧自动显示
 出屏幕列表;

2、指定您想要录制的屏幕(例如:屏幕 #1、屏幕 #2、所有屏 幕等);

3、单击后,录制任务即会开始;

4、点击右侧操作区域的【■结束】按钮,录制即会结束,软件会自动打 开录制视频的保存位置。

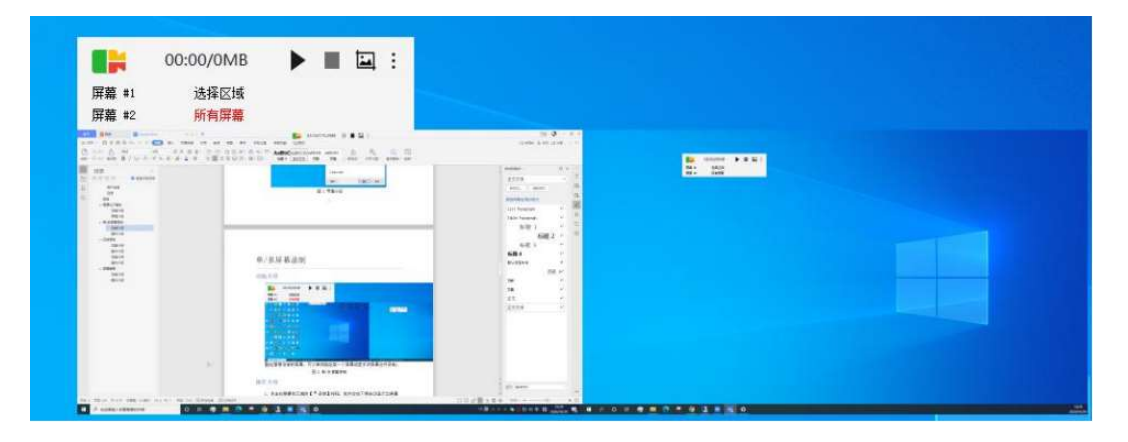

图2 单/多屏幕录制

选择指定区域或者窗口,只录制这个区域或者窗口中的内容;
1、点击右侧操作区域的【>录制】按钮,软件会在下侧自动显示
出【选择区域】选项(可设置快捷键);

 2、鼠标画出您需要录制的区域大小,如果是窗口的话,软件会 自动吸附出对应窗口的大小;

3、单击【 🖙 录制】按钮后,录制任务即会开始;

4、点击右侧操作区域的【 • 结束】按钮,录制即会结束,软件

会自动打开录制视频的保存位置

|                | 00:00/0MB    | ► | E |  |   |
|----------------|--------------|---|---|--|---|
| 周藤 #1<br>周藤 #2 | 法探偿线<br>新有屏幕 |   |   |  |   |
| 570 x 401      |              |   |   |  |   |
|                |              |   |   |  |   |
|                |              |   |   |  |   |
|                |              |   |   |  |   |
|                |              |   |   |  |   |
|                |              |   |   |  |   |
|                |              |   |   |  |   |
|                |              |   |   |  |   |
|                |              |   |   |  |   |
|                |              |   |   |  | × |

图3 区域录制

选择有滚动条的窗口,比如浏览器、word 文档、qq 微信聊
 天窗口等等,软件会自动帮您缓慢拖动滚动条进行录制;

1、点击右侧操作区域的【▶录制】按钮,软件会在下侧自动显示
 出【选择区域】选项;

2、鼠标画出您需要滚动录制的窗口,软件会自动吸附出对应窗
 口的大小;

3、单击【□滚动录制】按钮后,自动滚动窗口录制任务即会开始;

4、点击右侧操作区域的【 • 结束】按钮,录制即会结束,软件

## 会自动打 开录制视频的保存位置。

|                                         | 28 -1<br>28 -1 | ARESS MADE                |                                            |            |     |              |  |
|-----------------------------------------|----------------|---------------------------|--------------------------------------------|------------|-----|--------------|--|
| 6 a 10                                  |                |                           |                                            |            |     |              |  |
| ■1回篇★7                                  | 13             | 20088-02                  |                                            |            |     |              |  |
| 文体 主流 北草 前田                             | ROWIN          |                           |                                            |            |     |              |  |
| + · · · · · · · · · · · · · · · · · · · | 1.00 (C)       |                           |                                            |            | + 6 | P 98**888(0) |  |
| anis                                    |                | 127                       | 桥街田田                                       | 45         | 7.0 |              |  |
| A WESHE                                 |                | \$Recycle.film            | DDDD-DUDY YALRO                            | 200        |     |              |  |
| 3 10 220                                |                | 360Rec                    | 2020/0/11 WSI                              | 2.44       |     |              |  |
| . Developeda                            |                | 3605ANDBOX                | 2520/10/29 19:22                           | <b>二中市</b> |     |              |  |
| III VOT                                 |                | Boot                      | 2218/11/22 15:41                           | 2510       |     |              |  |
| 10 Co.e                                 |                | Documents and Settings    | 2018/11/23 15-86                           | 2:08       |     |              |  |
| - RPT                                   |                | Douclast                  | 2020/1/14 16:49                            | 378.M      |     |              |  |
| 0.20                                    |                | abrivers.                 | 2210/04/3 18:42                            | 工件系        |     |              |  |
| 3 25                                    |                | hirset                    | 2520/00/04 1529                            | 二二月四       |     |              |  |
| 10 A 20                                 |                | isetpub                   | 2520/1/11/1547                             | 世中州        |     |              |  |
|                                         |                | intel                     | 21230/50/08/10/08                          | 2,12,91    |     |              |  |
| +++ \$\$\$99 \$\$\$0                    | 1              | , korgout                 | 2020/10/12 2110                            | 2,71,91    |     |              |  |
| - mm (to)                               |                | NyConvers                 | 2010/06/22 17:00                           | 1000       |     |              |  |
| - Rot ro                                |                | - Inprosp                 | and an an an an an an an an an an an an an |            |     |              |  |
| (この) 無い(防御(物))                          |                | Provinces Files           | BERGER BERGERE                             | 10.0       |     |              |  |
| ·····································   |                | Program Files (uiliti)    | 2020/10/00 10:00                           | (1)(注意)    |     |              |  |
| 1 CD 10 10 10 00                        |                | ProgramData               | \$1000/10/098 10028                        | 200        |     |              |  |
|                                         |                | CMOounload                | datra/risi/out 19:56                       | 二件本        |     |              |  |
| - uphead for 72, 16, 26, 371 (%)        |                | Recovery                  | 2020/7/11 15:59                            | 274.8      |     |              |  |
|                                         | - II.          | System Volume Information | 2020/7/3 1010                              | 2(14)(1    |     |              |  |
| The statement of the second second      |                | Tencent                   | 2020/1/4 9-44                              | 32/17/91   |     |              |  |
| 43 令相臣                                  |                | arritualiti               | 2010/15/17 12:19                           | 219.0      |     |              |  |
|                                         |                |                           |                                            |            |     | _            |  |

图4 自动滚动窗口录制

 选择区域进行截图操作,可以保存到文件,也可以保存到剪 贴板(可通过双 击右键快速复制);

1、点击右侧操作区域的【▶录制】按钮,软件会在下侧自动显示

出【选择区域】选项;

 2、鼠标画出您需要截图的区域,如果是窗口,软件会自动吸附 出对应窗口的大小;

3、单击【<sup>《</sup>确定】按钮后,截图会保存到剪贴板中;单击【<sup>×</sup> 取消】按钮后,放弃本次操作;单机【<sup>11</sup>保存】,截图会保存到 默认目录。

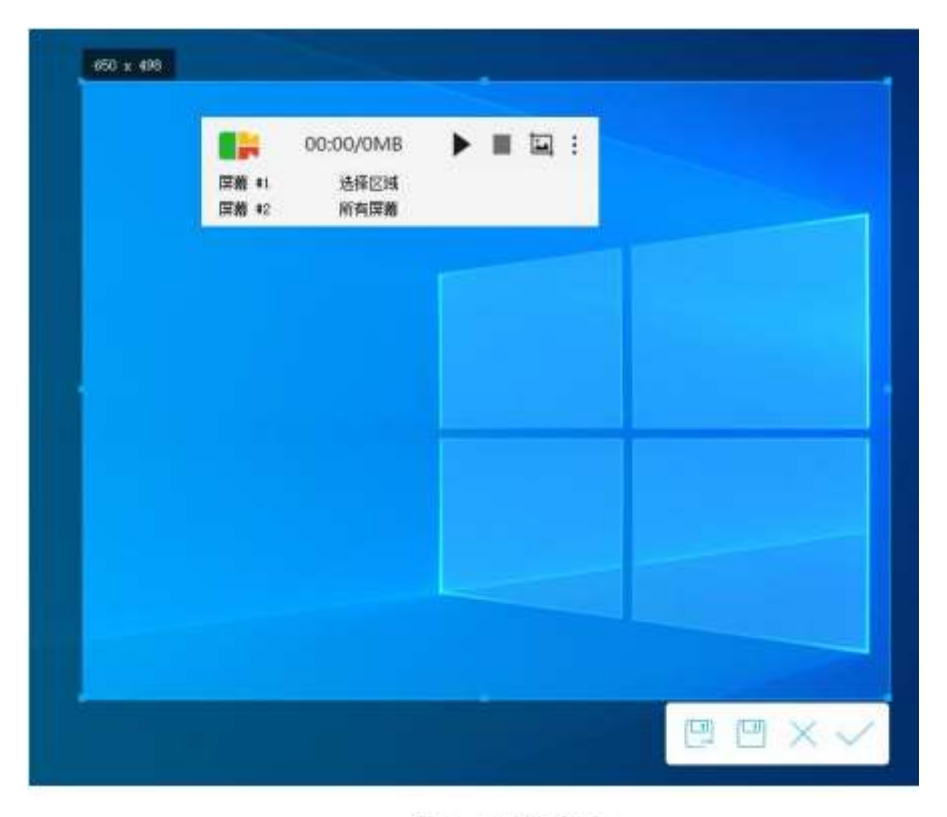

图5 屏幕截图

## 四、推荐视频输出设置

点击视频录制软件图标,点击"设置"。在"基础设置中"设置输出格式为 FLV;在"音/视频设置"中视频的帧率设置为 5,质量设置为 1。

# 附录三:

# OBS 软件安装及设置说明

## 一、软件安装

前往 <u>https://obsproject.com/</u> 下载对应系统的安装包并安装,安装完成后双击打开。

### 二、设置来源

在主界面"来源"处点击加号,选择"显示捕获"并确定。此时
 在工作区显示屏幕捕捉的内容,然后通过拖动视频四周的红
 色边框调整捕获视频大小,使屏幕内容全部显示在工作区中。

|         |     |                                                                                   |                 | OBS 24.0.6 (mac) - 配置文件: 未命名 - 场景: 未命名                                                                                                    |               |          |              |
|---------|-----|-----------------------------------------------------------------------------------|-----------------|----------------------------------------------------------------------------------------------------|---------------|----------|--------------|
|         |     | JACK 输入客户端<br>Syphon客户端<br>图像<br>图像幻灯片放映<br>媒体源<br>文本 (FreeType 2)<br><b>显示施获</b> |                 |                                                                                                    |               |          |              |
| o 场景    | t 6 | 浏览器<br>窗口捕获                                                                       |                 | 6 混音器                                                                                                    | 5 转场特效        |          | 控件           |
| 场景      |     | 色源<br>视频捕捉设备<br>音频输入捕获<br>音频输出捕获                                                  | 原。<br>1,<br>-个。 | 麦克风/Aux 0.0 dB<br>- 40 - 46 - 40 - 45 - 40 - 45 - 40 - 40 | 淡出            |          | 开始推流         |
|         |     |                                                                                   |                 |                                                                                                    | + -           | \$       | 开始录制         |
|         |     |                                                                                   | 0               |                                                                                                    | ay te soo ms  | ~        | 工作室模式        |
|         |     | 分组                                                                                |                 |                                                                                                    |               |          | 设置           |
| + - ^ ~ |     | - • ~ ~                                                                           |                 |                                                                                                    |               |          | 18H          |
|         |     |                                                                                   |                 | LIVE: 00:00:00                                                                                                    | REC: 00:00:00 | CPU: 0.6 | i%, 1.00 fps |

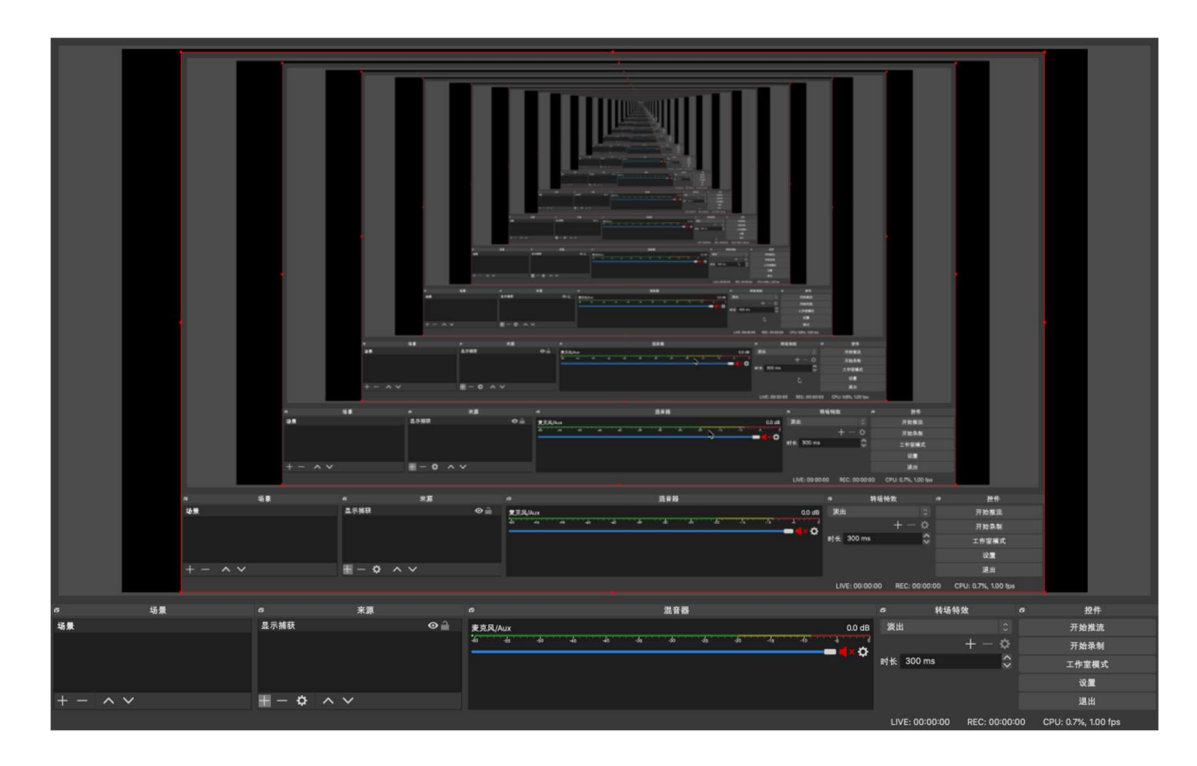

 如若在主界面"来源"处点击加号后没有"显示捕获",如下图, 请点击"显示器采集",点击两次确定即可(按照默认设置即 可)。

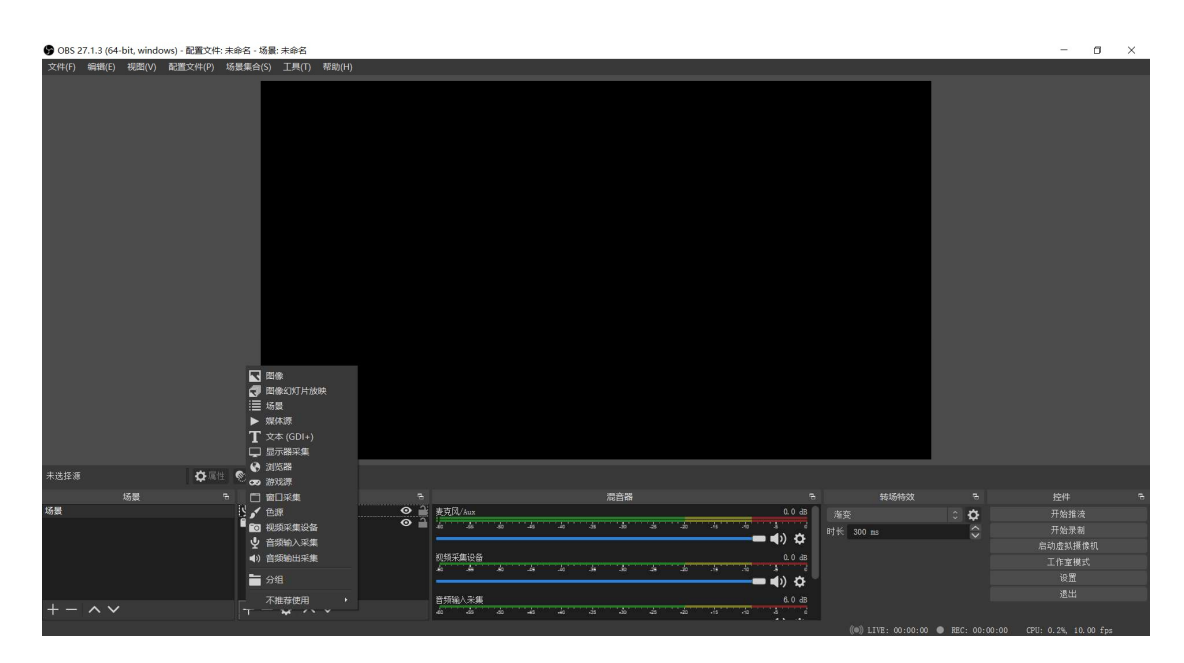

三、使用说明

● 开始录制: 点击主界面"开始录制"后开始进行屏幕录制。当

右下角 REC 旁为红灯时即开始了录制:

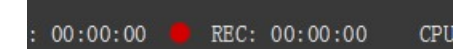

 结束录制:点击主界面"停止录制"后,若右下角 REC 旁灯 仍为红灯时,需要再次点击"停止录制",当 REC 旁为灰色 时,说明录制结束:

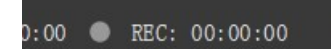

四、推荐视频输出设置

点击主界面"设置"->"视频"(Windows 是"文件"->"设置"),调整 输出分辨率为 1280x720,基础画布分辨率不变。在下拉菜单中选择设 置整数 FPS 值(帧率)为1。在"设置"->"输出中"设置视频比特率为 300kps,设置录像路径(即视频保存路径),设置录像格式为 flv,录 像质量为与串流画质相同。

| <b>9</b> 设置         | N.                          |                        | ×  |
|---------------------|-----------------------------|------------------------|----|
| <b>*</b>            | 输出模式                        |                        |    |
| ((•)) <sub>推流</sub> | 串流                          | 200 Fb-r               |    |
| → <sup>輸出</sup>     | <sup>代 坝 比 村 华</sup><br>编码器 | 500 kdp5               | ÷  |
| <b>◀))</b> 音频       | 音频比特率                       | 160<br>■ 启用高级编码器设置     |    |
| - 视频                | 录像                          |                        | ;  |
| 热键                  | 录像路径                        | E:/                    | 浏览 |
| ※ 高級                | 录像质量                        | INXの日本市町又中台<br>与串流画原相同 | ¢  |
|                     | 录像格式自定义混流器设置                |                        |    |
|                     |                             | ■ 启用回放缓存               |    |
|                     | 警告:当录像质量设为"与串流画             |                        |    |
|                     |                             |                        |    |
|                     |                             |                        |    |
|                     |                             |                        |    |
|                     |                             |                        |    |
|                     |                             |                        |    |
|                     |                             |                        |    |
|                     |                             | 确定取消                   | 应用 |

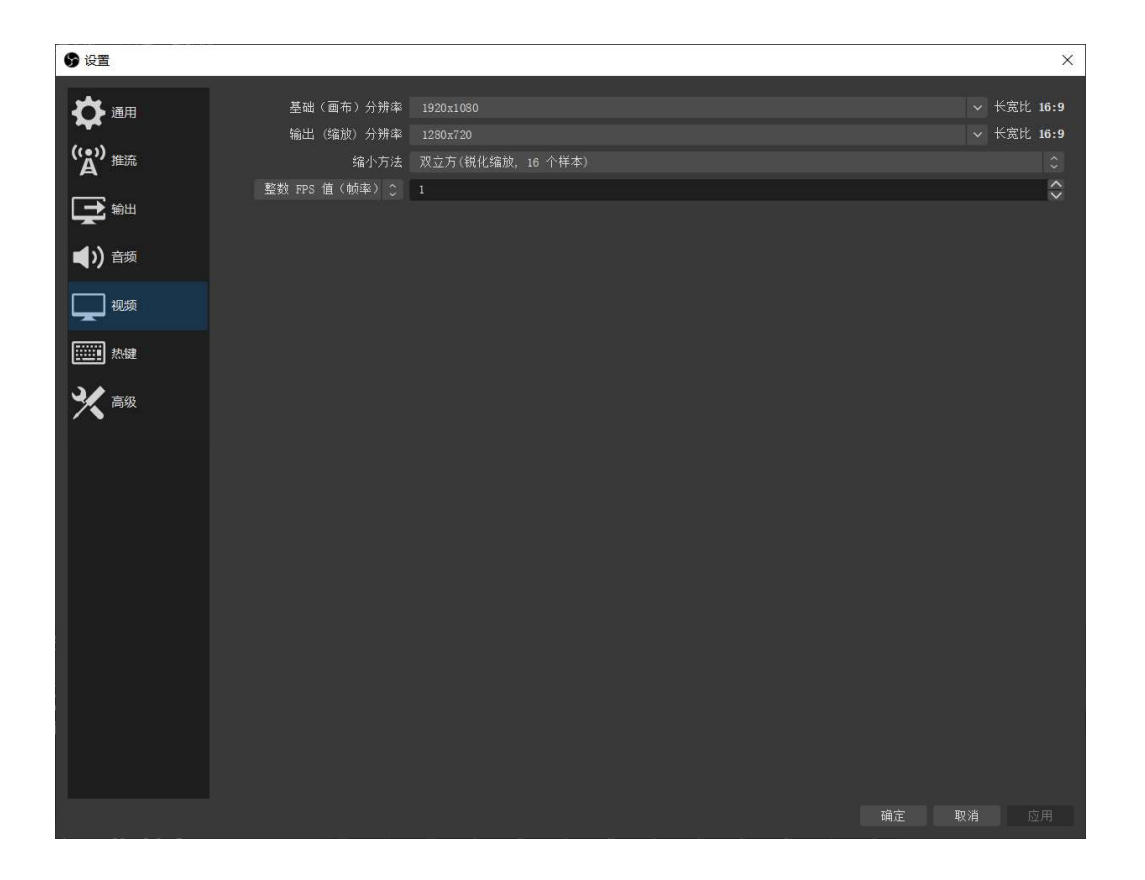